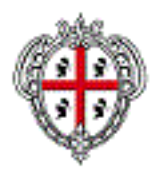

# SISaR SIO Manuale Utente Recupero Password

#### VERSIONI

| Versione | Note            | Data       | Redatto da          |
|----------|-----------------|------------|---------------------|
| 1.0      | Prima emissione | 29/05/2018 | Servizi Informativi |

# Sommario

| SOMMARIO1 |                                                    |                                            |  |  |
|-----------|----------------------------------------------------|--------------------------------------------|--|--|
| INTI      | RODUZIONE                                          | .2                                         |  |  |
| RIEI      | PILOGO PROCESSO                                    | .2                                         |  |  |
| .1        | INTRANET                                           | .3                                         |  |  |
| .2        | CENTRO DI RECUPERO PASSWORD                        | .3                                         |  |  |
| .3        | INSERIMENTO DATI PER RECUPERO PASSWORD             | . 3                                        |  |  |
| .4        | VISUALIZZAZIONE DEL MESSAGGIO NELLA POSTA          | .4                                         |  |  |
| .5        | REIMPOSTARE LA PASSWORD                            | . 5                                        |  |  |
|           | INT:<br>INT:<br>RIE:<br>.1<br>.2<br>.3<br>.4<br>.5 | IMARIO   INTRODUZIONE   RIEPILOGO PROCESSO |  |  |

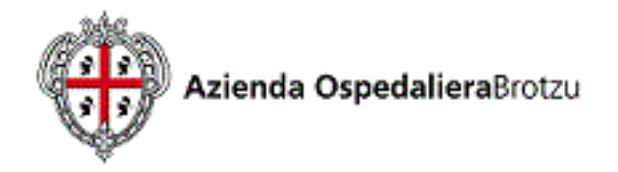

# 1 Introduzione

Lo scopo di questo documento è quello di fornire indicazioni agli utenti sulle operazioni necessarie per utilizzare lo strumento di reimpostazione della password SISaR.

# 2 Riepilogo processo

- Accedere alla intranet aziendale AOB con la url http://intranet.aob.it
- Cliccare nel menu di sinistra Servizi > Recupero > Password;
- Cliccare sulla voce relativa alla procedura di interesse (Es: SISaR SIO);
- Inserire il proprio codice fiscale e completare la verifica di sicurezza (campo "lo non sono un robot");
- Premere Conferma;
- Se le operazioni precedenti sono state eseguite correttamente, viene visualizzato il messaggio "Password reimpostata"! verifica la tua casella email";
- Cliccare su "Accedi alla posta elettronica AOB (Zimbra);
- Aprire il messaggio "Servizio di recupero password AREAS e cliccare su link contenuto all'inteno;
- Si viene ricondotti alla maschera di login di SISaR dove è possibile inserire la nuova password e quindi accedere.

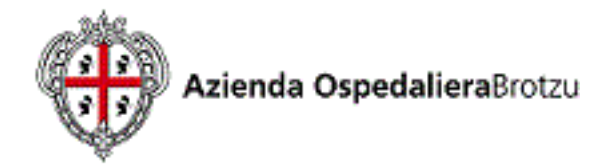

Si riportano di seguito alcune schermate di chiarimento relative ai punti sopra descritti.

#### 2.1 Accesso alla Intranet

Accedere alla intranet (http://intranet.aob.it) e premere "Recupero password".

| <b>A</b>          | ULTIME NEWS     |
|-------------------|-----------------|
|                   | • Sol<br>• Util |
| ••••              | • Nuc :         |
| INTRANET AOBrotzu | • RIN           |
| cerca nel sito    | Home            |
| MENÙ PRINCIPALE   | PHONEBOOK       |
| Home              |                 |
| SERVIZI           |                 |
| Elenco telefonico |                 |
| Infohealth        |                 |
| Onco-Ematologia   |                 |
| Recupero Password | <               |
| CALENDARIO EVENTI |                 |
| Maggio 2018       |                 |

### 2.2 Centro di recupero password

Selezionare l'applicazione per la quale si vuole recuperare la password. Recupero Credenziali AOB

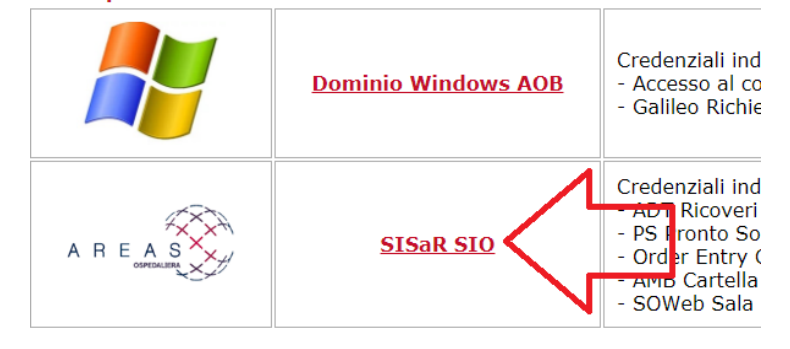

#### 2.3 Inserimento dati per recupero password

Inserire il proprio codice fiscale e completare la verifica di sicurezza.

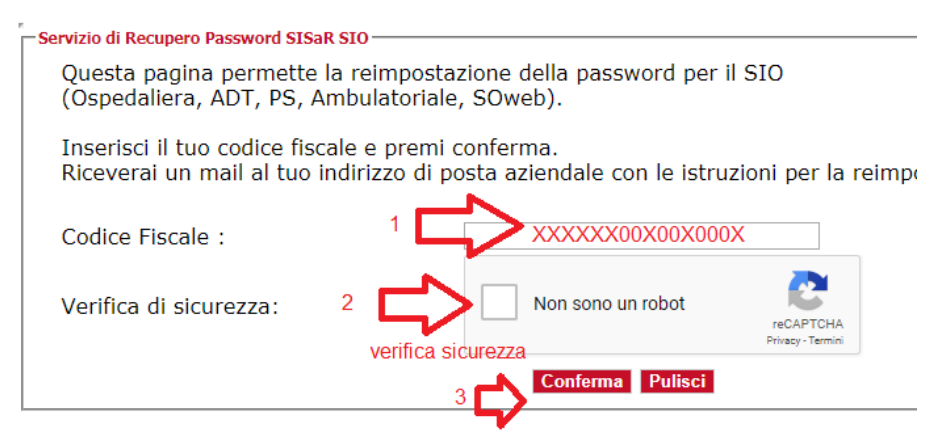

AOB\_SISaR\_MU\_Recupero\_Password\_CF\_v1 0.doc

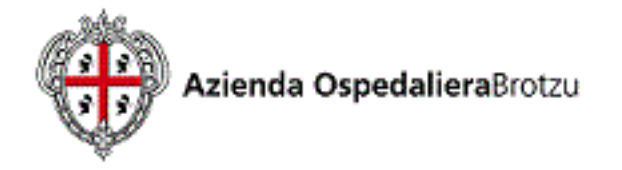

Per la verifica di sicurezza è sufficiente cliccare sulle immagini che presentano il contenuto richiesto (auto, insegne o cartelli) e premere verifica.

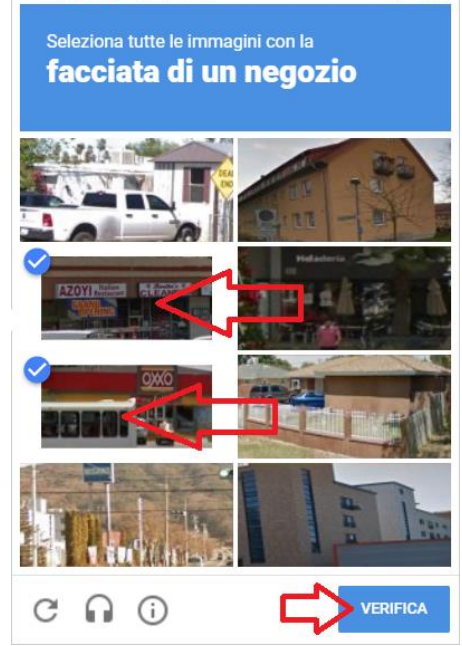

Se la verifica è andata a buon fine e l'utente esiste viene visualizzato un messaggio. Cliccare su accedi alla posta

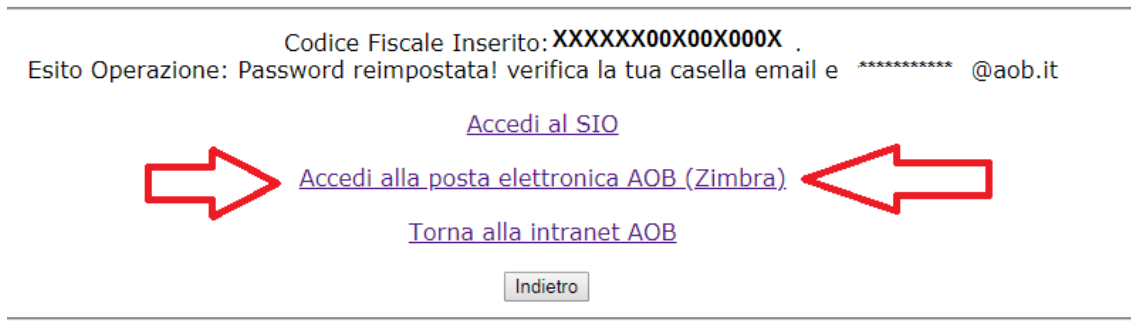

#### 2.4 Visualizzazione del messaggio nella posta

Aprire il messaggio e cliccare sul link di recupero.

Servizio di recupero password AREAS SIO Da: (areas aob)

Abbiamo ricevuto una richiesta di ripristino della password AREAS associata a questo indirizzo e-mail. Se hai inviatc segui le istruzioni riportate di seguito.

Per reimpostare la tua password, clicca su:

Δ:

(Utente: 900XXX) - http://areas-brot.sisar.asl/areas/mainLogin.do?ACTION=EXECUTE\_RECOVERYPWD&TICKET=311e360d-5bd1

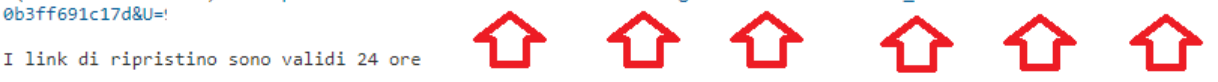

Se non hai richiesto il ripristino della password, ignora questa e-mail.

Se un link non funziona, puoi copiarlo ed incollarlo o digitarlo nuovamente nella barra degli indirizzi del tuo brows bastera seguire le istruzioni per reimpostare la nuova password.

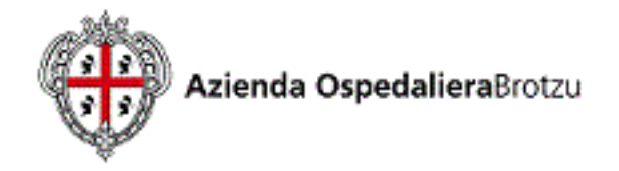

### 2.5 Reimpostazione della password

Inserire due volte la nuova password e premere conferma. La password deve essere alfanumerica di almeno 8 caratteri.

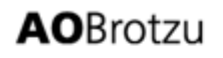

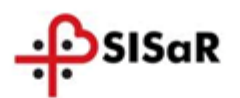

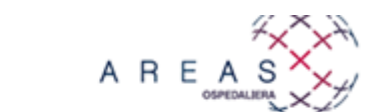

| -Autenticazione utente - | Impostare la nuova password e confermare           |
|--------------------------|----------------------------------------------------|
|                          | Nome utente :                                      |
|                          | Digitare la nuova password :                       |
|                          | Immettere nuovamente la password per confermaria : |
|                          | Conferma Esci                                      |